| Vaccine Ty                                                                                                    | pes                   |                                                                                                    |
|----------------------------------------------------------------------------------------------------|-----------------------|----------------------------------------------------------------------------------------------------|
| Navigate to Administration/Injury & Health Management/Vaccine Type and click +ADD NEW.<br>These are used in <u>Registers/Administrative Registers/Vaccination Record</u> |                       |                                                                                                    |
|                                                                                                    | 🍗 / Home / Administra | ation / Injury & Health Management / Vaccine Type                                                                                                 |
|                                                                                                    | REXCEL A PDF          | ▼ FILTER     ⊕ GROUP     Search                                                                                                    |
|                                                                                                    | Title                 | Description                                                                                                    |
|                                                                                                    | Covid 19              | Corona Virus                                                                                                    |
|                                                                                                    | Influenza             | Influenza vaccine [RIV4]                                                                                                    |
| <ol> <li>Type in a Title.</li> <li>Type in a Descriptio</li> <li>Click SAVE.</li> </ol>                                                                                  | n if required.        | Mome / Administration / Injury & Health Management / Vaccine Type 3 B SAVE B DELETE > BACK   Title Influenza Description Influenza vaccine [RIV4] |
|                                                                                                    | Safetyminder Kno      | owledge Base - Copyright of Trans-Tasman Pty Ltd Jan-22                                                                                           |